Spotkanie odbędzie się z wykorzystaniem aplikacji MS Teams.

Aby wziąć udział w spotkaniu należy:

• kliknąć link:

Kliknij tutaj, aby dołączyć do spotkania

• wybrać jedną z opcji, np.:

"Kontynuuj w tej przeglądarce: Dołącz do spotkania w aplikacji Teams w sieci Web",

- wpisać swoje imię i nazwisko,
- wybrać ustawienia audio i wideo,
- wybrać opcję Dołącz teraz,
- poczekać na zatwierdzenie przez administratora.

Podczas spotkania wszystkie istotne opcje znajdują się na pasku u góry ekranu:

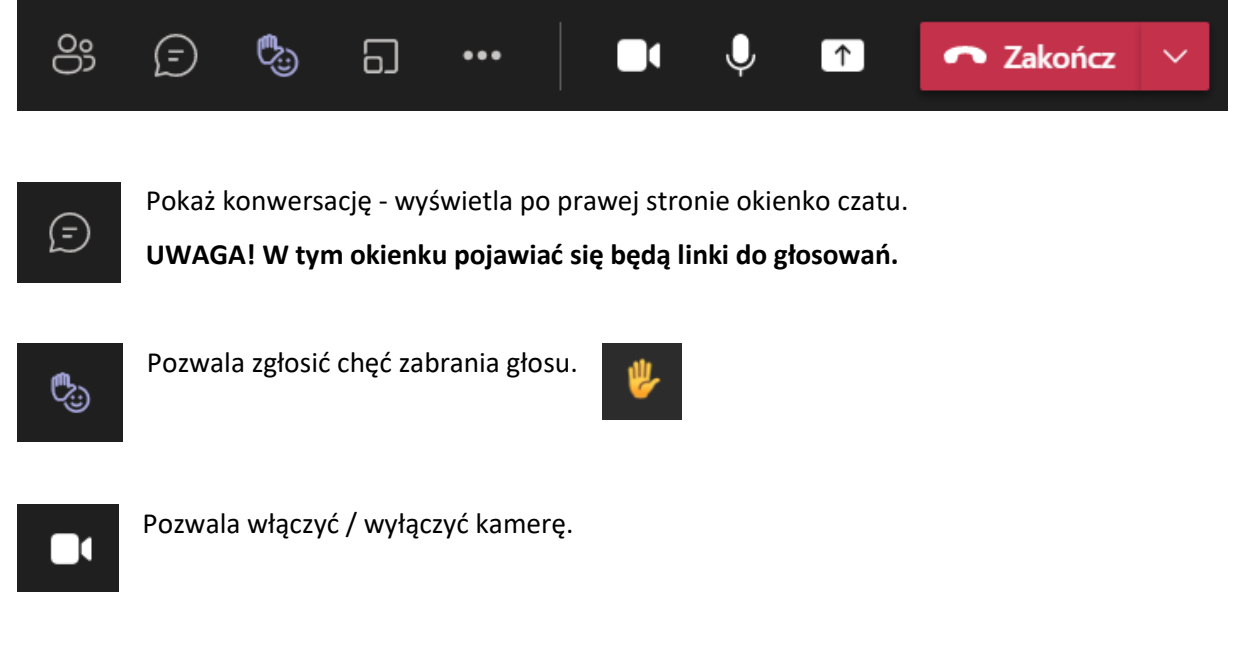

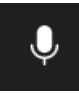

Pozwala włączyć / wyłączyć mikrofon. Gdy nie zabieramy w danym momencie głosu **WYŁĄCZAMY MIKROFON**.

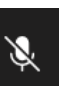